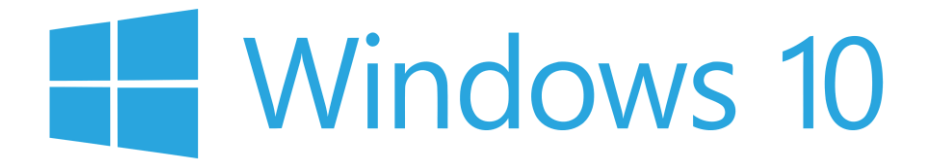

## Windows 10 Lokal Administrator

Når du logger på din Windows 10 maskine, vil du automatisk blive meldt ind i lokal administratorgruppen. Det vil sige at du kan installere 3. parts software såsom Adobe Reader, Java, Itunes mm.

Det gør du på følgende måde:

- 1. Log på Windows 10 maskinen og genstart den umiddelbart efter. Dette gør at du bliver meldt ind i lokal administratorgruppen på maskinen.
- Kør den installationsfil som der hører til det program du vil installere. Der vil poppe et vindue op med kontrol af din brugerkonto. Her indtaster du dine initialer og password og klikker derefter på [Ja]

| Kontrol af brugerkonti                                                                     |     |
|--------------------------------------------------------------------------------------------|-----|
| Vil du tillade, at denne app foretager<br>ændringer på din enhed?                          |     |
| Adobe Acrobat                                                                              |     |
| Godkendt udgiver: Adobe Systems, Incorporated<br>Filoprindelse: Harddisk på denne computer |     |
| Vis flere oplysninger                                                                      |     |
| Angiv et administratorbrugernavn og en administratoradgangskode for at fortsætte.          |     |
| Brugernavn                                                                                 |     |
| Adgangskode                                                                                |     |
| Domæne: ALBERTSLUND                                                                        |     |
| Ja                                                                                         | Nej |
|                                                                                            |     |

Installationen vil nu fortsætte, køre færdig og herefter kan du anvende det installerede program.